# Republishing to Youtube

### Preparing to the test

For the test we use:

- the demo server at demo.flashphoner.com;
- the Two Way Streaming web app to publish streams;
- the Chrome browser and the REST-client to send REST queries.

#### 2. Create a live stream on Youtube

Create a live stream on Youtube (we assume you have activated the corresponding section in your Youtube account and successfully verified and approved the account). Copy the URL of the server and the stream key from the Encoder setup section:

| BASIC INFO       | STREAM OPTIONS   | CARDS  |                   |
|------------------|------------------|--------|-------------------|
| Test             |                  |        |                   |
| Live stream test |                  |        |                   |
| Schedule next    | stream           |        | 2                 |
| Howto & Style    |                  | -      |                   |
| Privacy          |                  |        |                   |
| Unlisted         |                  | •      |                   |
|                  |                  |        | Advanced settings |
| ENCODER SETUP    |                  |        |                   |
| Server URL       |                  |        |                   |
| rtmp://a.rtmp.yo | outube.com/live2 |        |                   |
| Stream name/key  |                  |        |                   |
|                  |                  | Reveal |                   |

## 3. WCS configuration

Add the following parameters to flashphoner.properties file:

```
rtmp_transponder_stream_name_prefix=
rtmp_flash_ver_subscriber=LNX 76.219.189.0
rtmp_transponder_send_metadata=true
```

Restart WCS.

#### 4. Create a broadcast from a web camera to the WCS server

Open the Two Way Streaming web application. Click the **Connect** button, then specify the stream key from Youtube under the **Local** window, then click **Publish**:

| Two-way Streaming                |        |      |            |           |  |
|----------------------------------|--------|------|------------|-----------|--|
| Local                            | Player |      |            |           |  |
| C Manyo                          | am.com |      |            |           |  |
| r2xs-4dvh-d9ct-72ec              | Stop   | 1ab2 | Play       | Available |  |
| PUBLISHING                       |        |      |            |           |  |
| wss://test1.flashphoner.com:8443 |        |      | Disconnect |           |  |
| ESTABLISHED                      |        |      |            |           |  |

## 5. Republish the stream using REST API

Open the REST client. Send the /push/startup query to the WCS server and specify the stream key in the streamName parameter and the Youtube server URL in rtmpUrl:

| Method Request URL<br>POST • http://test1.flashphoner.com:9                                       | 1091/rest-api/push/startup | ∽ SEND :  |
|---------------------------------------------------------------------------------------------------|----------------------------|-----------|
| Parameters 🔨                                                                                      |                            |           |
| Headers                                                                                           | Body                       | Variables |
| Body content type Editor view<br>application/json - Raw input                                     | ·                          |           |
| <pre>{     "streamName": "r2xs-4dvh-d9ct-72ec",     "rtmpUrl": "rtmp://a.rtmp.youtube.com }</pre> | /live2"                    |           |
| <b>200 OK</b> 160.80 ms                                                                           |                            | DETAILS 🗸 |

## 6. Checking if Youtube receives the stream

On the broadcast settings page click Advanced. On the advanced settings page, in the right corner click View on Watch page button:

| Info and Settings | Cards | Ive Dashboard | View   | on Watch Page | 4  |
|-------------------|-------|---------------|--------|---------------|----|
| Test              |       |               | Cancel | Save change   | 19 |

The watch page opens:

|             | PouTube RU     | Search      | Q |
|-------------|----------------|-------------|---|
|             |                |             |   |
|             |                |             |   |
|             |                |             |   |
|             |                |             |   |
|             |                |             |   |
|             |                |             |   |
|             |                |             |   |
|             |                |             |   |
|             | -              | ManyCam.com |   |
|             | and the second |             |   |
|             |                |             |   |
| Tes<br>Unli | St<br>sted     |             |   |